# Substituição de PCRF do OSD-Compute UCS 240M4

# Contents

Introduction Informações de Apoio Verificação de saúde Backup Identificar as VMs hospedadas no nó de computação OSD **Desligamento normal** Migrar ESC para o modo de espera Exclusão De Nó Osd-Compute Excluir do Overcloud Exclua o nó Osd-Compute da lista de servicos **Excluir Agentes Neutron** Excluir do banco de dados Nova e Irônico Instale o novo nó de computação Adicione o novo nó OSD-Compute à Overcloud **Restaure as VMs** Adição à lista agregada Nova Recuperação de VM ESC

# Introduction

Este documento descreve as etapas necessárias para substituir um servidor osd-compute com falha em uma configuração Ultra-M que hospeda as VNFs (Virtual Network Functions, funções de rede virtual) do Cisco Policy Suite (CPS).

# Informações de Apoio

Este documento destina-se ao pessoal da Cisco familiarizado com a plataforma Ultra-M da Cisco e detalha as etapas necessárias para serem executadas no nível de VNF do OpenStack e CPS no momento da substituição do servidor OSD-Compute.

Note: A versão Ultra M 5.1.x é considerada para definir os procedimentos neste documento.

# Verificação de saúde

Antes de substituir um nó Osd-Compute, é importante verificar o estado atual do ambiente da plataforma Red Hat OpenStack. É recomendável verificar o estado atual para evitar complicações quando o processo de substituição de computação estiver ativado.

```
Do OSPD
```

[root@director ~]\$ su - stack
[stack@director ~]\$ cd ansible
[stack@director ansible]\$ ansible-playbook -i inventory-new openstack\_verify.yml -e
platform=pcrf
Etapa 1. Verifique a saúde do sistema a partir do relatório de saúde ultram que é gerado a cada
quinze minutos.

```
[stack@director ~]# cd /var/log/cisco/ultram-health
Verifique o arquivo ultram_health_os.report.
```

Os únicos serviços devem mostrar como XXX status são neutron-sriov-nic-agent.service.

Etapa 2. Verifique se **rabbitmq** executa todos os controladores, que por sua vez é executado a partir do OSPD.

```
[stack@director ~]# for i in $(nova list| grep controller | awk '{print $12}'| sed
's/ctlplane=//g') ; do (ssh -o StrictHostKeyChecking=no heat-admin@$i "hostname;sudo rabbitmqctl
eval 'rabbit_diagnostics:maybe_stuck().'" ) & done
Etapa 3. Verifique se a confiabilidade está habilitada.
```

[stack@director ~]# sudo pcs property show stonith-enabled Para todos os controladores, verifique o status do PCS

- Todos os nós do controlador são iniciados em haproxy-clone
- Todos os nós do controlador são Master em galera
- Todos os nós do controlador são iniciados em Rabbitmq
- 1 nó de controlador é Master e 2 Slaves em redis

Do OSPD

```
[stack@director ~]$ for i in $(nova list| grep controller | awk '{print $12}'| sed
's/ctlplane=//g') ; do (ssh -o StrictHostKeyChecking=no heat-admin@$i "hostname;sudo pcs status"
) ;done
```

Etapa 4. Verifique se todos os serviços openstack estão ativos. No OSPD, execute este comando:

```
[stack@director ~]# sudo systemctl list-units "openstack*" "neutron*" "openvswitch*"
Etapa 5. Verifique se o status do CEPH é HEALTH_OK para Controladores.
```

```
[stack@director ~]# for i in $(nova list| grep controller | awk '{print $12}'| sed
's/ctlplane=//g') ; do (ssh -o StrictHostKeyChecking=no heat-admin@$i "hostname;sudo ceph -s" )
;done
```

Etapa 6. Verifique os registros de componentes do OpenStack. Procure qualquer erro:

```
agent, openvswitch-agent, server}.log
```

Cinder: [stack@director ~]# sudo tail -n 20 /var/log/cinder/{api,scheduler,volume}.log

```
Glance:
[stack@director ~]# sudo tail -n 20 /var/log/glance/{api,registry}.log
Passo 7. No OSPD, execute essas verificações para API.
```

```
[stack@director ~]$ source
```

[stack@director ~]\$ **nova list** 

[stack@director ~]\$ glance image-list

[stack@director ~]\$ cinder list

[stack@director ~]\$ neutron net-list Etapa 8. Verifique a integridade dos serviços.

Every service status should be "up": [stack@director ~]\$ **nova service-list** 

Every service status should be " :-)":
[stack@director ~]\$ neutron agent-list

```
Every service status should be "up":
[stack@director ~]$ cinder service-list
```

## Backup

Em caso de recuperação, a Cisco recomenda fazer um backup do banco de dados OSPD com o uso dessas etapas.

Etapa 1. Tome o despejo de Mysql.

```
[root@director ~]# mysqldump --opt --all-databases > /root/undercloud-all-databases.sql
[root@director ~]# tar --xattrs -czf undercloud-backup-`date +%F`.tar.gz /root/undercloud-all-
databases.sql
/etc/my.cnf.d/server.cnf /var/lib/glance/images /srv/node /home/stack
tar: Removing leading `/' from member names
Esse processo garante que um nó possa ser substituído sem afetar a disponibilidade de
quaisquer instâncias.
```

Etapa 2. Para fazer backup das VMs CPS da VM do Cluster Manager:

[root@CM ~]# config\_br.py -a export --all /mnt/backup/CPS\_backup\_\$(date +\%Y-\%m-\%d).tar.gz

# Identificar as VMs hospedadas no nó de computação OSD

Identifique as VMs hospedadas no servidor de computação:

Etapa 1. O servidor de computação contém o controlador de serviços elásticos (ESC).

[stack@director ~]\$ nova list --field name,host,networks | grep osd-compute-1
| 50fd1094-9c0a-4269-b27b-cab74708e40c | esc | pod1-osd-compute-0.localdomain
| tb1-orch=172.16.180.6; tb1-mgmt=172.16.181.3

**Note**: Na saída mostrada aqui, a primeira coluna corresponde ao UUID (Universal Unique Identifier), a segunda coluna é o nome da VM e a terceira coluna é o nome do host onde a VM está presente. Os parâmetros dessa saída serão usados em seções subsequentes.

**Note**: Se o nó de computação OSD a ser substituído estiver completamente inoperante e não acessível, continue com a seção intitulada "Remove the Osd-Compute Node from Nova Aggregate List" (Remover o nó de computação Osd da lista de agregação Nova). Caso contrário, continue na próxima seção.

Etapa 2. Verifique se o CEPH tem capacidade disponível para permitir que um único servidor OSD seja removido.

| [ro | oot@pod1-oso | d-compu | te-0 ~]# | sudo cepl | h df      |         |
|-----|--------------|---------|----------|-----------|-----------|---------|
| GL( | )BAL:        |         |          |           |           |         |
|     | SIZE         | AVAIL   | RAW      | USED      | %RAW USED |         |
|     | 13393G       | 11804   | G        | 1589G     | 11.87     |         |
| PO  | DLS:         |         |          |           |           |         |
|     | NAME         | ID      | USED     | %USED     | MAX AVAIL | OBJECTS |
|     | rbd          | 0       | 0        | 0         | 3876G     | 0       |
|     | metrics      | 1       | 4157M    | 0.10      | 3876G     | 215385  |
|     | images       | 2       | 6731M    | 0.17      | 3876G     | 897     |
|     | backups      | 3       | 0        | 0         | 3876G     | 0       |
|     | volumes      | 4       | 399G     | 9.34      | 3876G     | 102373  |
|     | vms          | 5       | 122G     | 3.06      | 3876G     | 31863   |

Etapa 3. Verifique se o status da árvore de osd do ceph está ativo no servidor osd-compute.

| [he | eat-admin@ | <pre>@pod1-osd-compute-0 ~]\$ sudo</pre> | ceph osd tree |          |                  |
|-----|------------|------------------------------------------|---------------|----------|------------------|
| ID  | WEIGHT     | TYPE NAME                                | UP/DOWN       | REWEIGHT | PRIMARY-AFFINITY |
| -1  | 13.07996   | root default                             |               |          |                  |
| -2  | 4.35999    | host podl-osd-compute-0                  |               |          |                  |
| 0   | 1.09000    | osd.0                                    | up            | 1.00000  | 1.00000          |
| 3   | 1.09000    | osd.3                                    | up            | 1.00000  | 1.00000          |
| 6   | 1.09000    | osd.6                                    | up            | 1.00000  | 1.00000          |
| 9   | 1.09000    | osd.9                                    | up            | 1.00000  | 1.00000          |
| -3  | 4.35999    | host pod1-osd-compute-2                  |               |          |                  |
| 1   | 1.09000    | osd.1                                    | up            | 1.00000  | 1.00000          |
| 4   | 1.09000    | osd.4                                    | up            | 1.00000  | 1.00000          |
| 7   | 1.09000    | osd.7                                    | up            | 1.00000  | 1.00000          |
| 10  | 1.09000    | osd.10                                   | up            | 1.00000  | 1.00000          |
| -4  | 4.35999    | host podl-osd-compute-1                  |               |          |                  |
| 2   | 1.09000    | osd.2                                    | up            | 1.00000  | 1.00000          |
| 5   | 1.09000    | osd.5                                    | up            | 1.00000  | 1.00000          |
| 8   | 1.09000    | osd.8                                    | up            | 1.00000  | 1.00000          |
| 11  | 1.09000    | osd.11                                   | up            | 1.00000  | 1.00000          |

Etapa 4. Os processos CEPH estão ativos no servidor osd-compute.

### [root@podl-osd-compute-0 ~]# systemctl list-units \*ceph\*

| UNIT                              | LOAD   | ACTIVE | SUB     | DESCRIPTION                            |
|-----------------------------------|--------|--------|---------|----------------------------------------|
| var-lib-ceph-osd-ceph\x2d11.mount | loaded | active | mounted | /var/lib/ceph/osd/ceph-11              |
| var-lib-ceph-osd-ceph\x2d2.mount  | loaded | active | mounted | /var/lib/ceph/osd/ceph-2               |
| var-lib-ceph-osd-ceph\x2d5.mount  | loaded | active | mounted | /var/lib/ceph/osd/ceph-5               |
| var-lib-ceph-osd-ceph\x2d8.mount  | loaded | active | mounted | /var/lib/ceph/osd/ceph-8               |
| ceph-osd@11.service               | loaded | active | running | Ceph object storage daemon             |
| ceph-osd@2.service                | loaded | active | running | Ceph object storage daemon             |
| ceph-osd@5.service                | loaded | active | running | Ceph object storage daemon             |
| ceph-osd@8.service                | loaded | active | running | Ceph object storage daemon             |
| system-ceph\x2ddisk.slice         | loaded | active | active  | system-ceph\x2ddisk.slice              |
| system-ceph\x2dosd.slice          | loaded | active | active  | system-ceph\x2dosd.slice               |
| ceph-mon.target                   | loaded | active | active  | ceph target allowing to start/stop all |

ceph-mon@.service instances at once

ceph-osd.target loaded active active ceph target allowing to start/stop all ceph-osd@.service instances at once

ceph-radosgw.target loaded active active ceph target allowing to start/stop all ceph-radosgw@.service instances at once

ceph.target loaded active active ceph target allowing to start/stop all ceph\*@.service instances at once

Etapa 5. Desabilite e pare cada instância do ceph e remova cada instância do osd e desmonte o diretório. Repita para cada instância do ceph.

[root@pod1-osd-compute-0 ~]# systemctl disable ceph-osd@11

[root@pod1-osd-compute-0 ~]# systemctl stop ceph-osd@11

```
[root@pod1-osd-compute-0 ~]# ceph osd out 11
```

marked out osd.11.

[root@pod1-osd-compute-0 ~]# ceph osd crush remove osd.11

removed item id 11 name 'osd.11' from crush map

[root@pod1-osd-compute-0 ~]# ceph auth del osd.11

updated

```
[root@podl-osd-compute-0 ~]# ceph osd rm 11
```

removed osd.11

[root@pod1-osd-compute-0 ~]# umount /var/lib/ceph/osd/ceph-11

```
[root@pod1-osd-compute-0 ~]# rm -rf /var/lib/ceph/osd/ceph-11
 (Or)
```

Etapa 6. O script Clean.sh pode ser usado para executar a tarefa acima de uma só vez.

[heat-admin@pod1-osd-compute-0 ~]\$ sudo ls /var/lib/ceph/osd

ceph-11 ceph-3 ceph-6 ceph-8

```
[heat-admin@pod1-osd-compute-0 ~]$ /bin/sh clean.sh
[heat-admin@pod1-osd-compute-0 ~]$ cat clean.sh
#!/bin/sh
set -x
CEPH=`sudo ls /var/lib/ceph/osd`
for c in $CEPH
do
 i=`echo $c |cut -d'-' -f2`
 sudo systemctl disable ceph-osd@$i || (echo "error rc:$?"; exit 1)
 sleep 2
 sudo systemctl stop ceph-osd@$i || (echo "error rc:$?"; exit 1)
 sleep 2
 sudo ceph osd out $i || (echo "error rc:$?"; exit 1)
 sleep 2
 sudo ceph osd crush remove osd.$i || (echo "error rc:$?"; exit 1)
 sleep 2
 sudo ceph auth del osd.$i || (echo "error rc:$?"; exit 1)
 sleep 2
 sudo ceph osd rm $i || (echo "error rc:$?"; exit 1)
 sleep 2
 sudo umount /var/lib/ceph/osd/$c || (echo "error rc:$?"; exit 1)
 sleep 2
 sudo rm -rf /var/lib/ceph/osd/$c || (echo "error rc:$?"; exit 1)
 sleep 2
```

```
done
```

sudo ceph osd tree

Depois que todos os processos OSD forem migrados/excluídos, o nó poderá ser removido da nuvem geral.

**Note**: Quando o CEPH é removido, o VNF HD RAID entra no estado Degraded, mas o disco rígido ainda precisa estar acessível.

## **Desligamento normal**

## Migrar ESC para o modo de espera

Etapa 1. Faça login no ESC hospedado no nó de computação e verifique se ele está no estado mestre. Se sim, mude o ESC para o modo de espera.

```
[admin@esc esc-cli]$ escadm status
0 ESC status=0 ESC Master Healthy
[admin@esc ~]$ sudo service keepalived stop
Stopping keepalived: [ OK ]
[admin@esc ~]$ escadm status
1 ESC status=0 In SWITCHING_TO_STOP state. Please check status after a while.
[admin@esc ~]$ sudo reboot
Broadcast message from admin@vnfl-esc-esc-0.novalocal
        (/dev/pts/0) at 13:32 ...
The system is going down for reboot NOW!
Etapa 2. Remova o nó Osd-Compute da Nova Aggregate List.
```

- - Liste os agregados da nova e identifique o agregado que corresponde ao servidor de computação com base na VNF hospedada por ela. Geralmente, ele deve estar no formato <VNFNAME>-EM-MGMT<X> e <VNFNAME>-CF-MGMT<X>

```
[stack@director ~]$ nova aggregate-list
+----+
| Id | Name | Availability Zone |
+---+
| 3 | esc1 | AZ-esc1 |
| 6 | esc2 | AZ-esc2 |
| 9 | aaa | AZ-aaa |
+---+
```

Em nosso caso, o servidor osd-compute pertence ao esc1. Então, os agregados que correspondem seriam **esc1** 

Etapa 3. Remova o nó osd-compute do agregado identificado.

```
nova aggregate-remove-host
```

[stack@director ~]\$ nova aggregate-remove-host esc1 pod1-osd-compute-0.localdomain

Etapa 4. Verifique se o nó osd-compute foi removido dos agregados. Agora, certifique-se de que o Host não esteja listado nos agregados.

```
[stack@director ~]$ nova aggregate-show esc1
[stack@director ~]$
```

# Exclusão De Nó Osd-Compute

As etapas mencionadas nesta seção são comuns independentemente das VMs hospedadas no nó de computação.

## **Excluir do Overcloud**

Etapa 1. Crie um arquivo de script chamado delete\_node.sh com o conteúdo como mostrado. Certifique-se de que os modelos mencionados sejam os mesmos usados no script **Deployment.sh** usado para a implantação da pilha.

delete\_node.sh

```
openstack overcloud node delete --templates -e /usr/share/openstack-tripleo-heat-
templates/environments/puppet-pacemaker.yaml -e /usr/share/openstack-tripleo-heat-
templates/environments/network-isolation.yaml -e /usr/share/openstack-tripleo-heat-
templates/environments/storage-environment.yaml -e /usr/share/openstack-tripleo-heat-
templates/environments/neutron-sriov.yaml -e /home/stack/custom-templates/network.yaml -e
/home/stack/custom-templates/ceph.yaml -e /home/stack/custom-templates/compute.yaml -e
/home/stack/custom-templates/layout.yaml -e /home/stack/custom-templates/layout.yaml --stack
```

```
[stack@director ~]$ source stackrc
[stack@director ~]$ /bin/sh delete_node.sh
+ openstack overcloud node delete --templates -e /usr/share/openstack-tripleo-heat-
templates/environments/puppet-pacemaker.yaml -e /usr/share/openstack-tripleo-heat-
templates/environments/network-isolation.yaml -e /usr/share/openstack-tripleo-heat-
templates/environments/storage-environment.yaml -e /usr/share/openstack-tripleo-heat-
templates/environments/neutron-sriov.yaml -e /home/stack/custom-templates/network.yaml -e
/home/stack/custom-templates/ceph.yaml -e /home/stack/custom-templates/compute.yaml -e
/home/stack/custom-templates/layout.yaml -e /home/stack/custom-templates/layout.yaml --stack
pod1 49ac5f22-469e-4b84-badc-031083db0533
Deleting the following nodes from stack pod1:
- 49ac5f22-469e-4b84-badc-031083db0533
Started Mistral Workflow. Execution ID: 4ab4508a-cld5-4e48-9b95-ad9a5baa20ae
real 0m52.078s
```

```
user 0m0.383s
sys 0m0.086s
```

Etapa 2. Aguarde até que a operação da pilha OpenStack se mova para o estado COMPLETO.

| [stack@director ~]\$ <b>openstack stack list</b>          |                      |          |              |                      |       |  |  |  |  |
|-----------------------------------------------------------|----------------------|----------|--------------|----------------------|-------|--|--|--|--|
| ID<br>Updated Time                                        | Sta                  | ick Name | Stack Status | 5   Creation Time    |       |  |  |  |  |
| ++<br>  5df68458-095d-43bd-a8c4<br>05-08T20:42:48Z  <br>+ | 1-033e68ba79a0   pod | +-       | E_COMPLETE   | 2018-05-08T21:30:06Z | 2018- |  |  |  |  |
| ·<br>                                                     |                      |          |              |                      |       |  |  |  |  |

## Exclua o nó Osd-Compute da lista de serviços

Exclua o serviço de computação da lista de serviços.

```
[stack@director ~]$ source corerc
[stack@director ~]$ openstack compute service list | grep osd-compute-0
| 404 | nova-compute | podl-osd-compute-0.localdomain | nova | enabled | up |
2018-05-08T18:40:56.000000 |
```

openstack compute service delete

[stack@director ~]\$ openstack compute service delete 404

#### **Excluir Agentes Neutron**

Exclua o antigo agente de nêutrons associado e abra o agente de vswitch para o servidor de computação.

```
[stack@director ~]$ openstack network agent list | grep osd-compute-0
| c3ee92ba-aa23-480c-ac81-d3d8d01dcc03 | Open vSwitch agent | pod1-osd-compute-0.localdomain
| None | False | UP | neutron-openvswitch-agent |
| ec19cb01-abbb-4773-8397-8739d9b0a349 | NIC Switch agent | pod1-osd-compute-0.localdomain
| None | False | UP | neutron-sriov-nic-agent |
```

```
openstack network agent delete
```

[stack@director ~]\$ openstack network agent delete c3ee92ba-aa23-480c-ac81-d3d8d01dcc03
[stack@director ~]\$ openstack network agent delete ec19cb01-abbb-4773-8397-8739d9b0a349

## Excluir do banco de dados Nova e Irônico

Exclua um nó da lista nova junto com o banco de dados irônico e verifique-o.

```
[stack@al01-pod1-ospd ~]$ nova list | grep osd-compute-0
| c2cfa4d6-9c88-4ba0-9970-857d1al8d02c | pod1-osd-compute-0 | ACTIVE | - | Running
| ctlplane=192.200.0.114 |
[stack@al01-pod1-ospd ~]$ nova delete c2cfa4d6-9c88-4ba0-9970-857d1al8d02c
nova show
[stack@director ~]$ nova show pod1-osd-compute-0 | grep hypervisor
| OS-EXT-SRV-ATTR:hypervisor_hostname | 4ab21917-32fa-43a6-9260-02538b5c7a5a
ironic node-delete
```

[stack@director ~]\$ ironic node-delete 4ab21917-32fa-43a6-9260-02538b5c7a5a
[stack@director ~]\$ ironic node-list (node delete must not be listed now)

## Instale o novo nó de computação

As etapas para instalar um novo servidor UCS C240 M4 e as etapas de configuração inicial podem ser consultadas em: <u>Guia de instalação e serviço do servidor Cisco UCS C240 M4</u>

Etapa 1. Após a instalação do servidor, insira os discos rígidos nos respectivos slots como o servidor antigo.

Etapa 2. Faça login no servidor com o uso do IP do CIMC.

Etapa 3.Execute o upgrade do BIOS se o firmware não estiver de acordo com a versão recomendada usada anteriormente. As etapas para a atualização do BIOS são fornecidas aqui: <u>Guia de atualização do BIOS de servidor com montagem em rack Cisco UCS C-Series</u>

Etapa 4. Verifique o status das unidades físicas. Deve ser Inconimaged Good.

Etapa 5. Crie uma unidade virtual a partir das unidades físicas com RAID Nível 1.

|                            | <b>∃ </b> •iluilu Ci:             | sco Integrated Managemer                          | nt Controller               |                          | 🕂 🗹 0 ad              | lmin@10.65.33.67 | - C240-FCH2114V1NW      |
|----------------------------|-----------------------------------|---------------------------------------------------|-----------------------------|--------------------------|-----------------------|------------------|-------------------------|
| Chassis •                  | ↑ / / Cisco 1<br>(SLOT-HBA) /     | 2G SAS Modular Raid Coni<br>Physical Drive Info 🔺 | troller                     | Refresh                  | Host Power   Launch K | VM Ping Reb      | oot   Locator LED   🔞 ( |
| Compute                    | Controller Info                   | Physical Drive Info Virtual Driv                  | ve Info Battery Backup Unit | Storage Log              |                       |                  |                         |
| Networking •               | <ul> <li>Physical Driv</li> </ul> | Physical Drives                                   |                             |                          |                       |                  | Selected 0 / Total 2    |
| Storage •                  | ✓ PD-1 ✓ PD-2                     | Make Global Hot Spare                             | ake Dedicated Hot Spare     | ove From Hot Spare Pools | Prepare For Rem       | oval             | >>                      |
| Cisco 12G SAS Modular Raid |                                   | Controller                                        | Physical Drive Number       | Status                   | Health                | Boot Drive       | Drive Firmware          |
| Cisco FlexFlash            |                                   | SLOT-HBA                                          | 1                           | Unconfigured Good        | Good                  | false            | N003                    |
| Admin •                    | sco FlexFlash                     | SLOT-HBA                                          | 2                           | Unconfigured Good        | Good                  | false            | N003                    |

Etapa 6. Navegue até a seção de armazenamento e selecione o Cisco 12G Sas Modular Raid

Controller e verifique o status e a integridade do controlador raid como mostrado na imagem.

**Note**: A imagem acima é apenas para fins de ilustração. No CIMC de OSD-Compute real, você vê sete unidades físicas em slots [1,2,3,7,8,9,10] em estado Bom e sem configuração, pois nenhuma unidade virtual é criada a partir delas.

|                          | ∋÷     | E Cisco Integrated Management Controller |                |             |              |           |                       |                   |   |    |
|--------------------------|--------|------------------------------------------|----------------|-------------|--------------|-----------|-----------------------|-------------------|---|----|
|                          | Create | Virtual Drive                            | from Unuse     | ed Physical | Drives       |           | _                     | _                 |   | 0) |
| Chassis                  | •      | RAID                                     | Level: 1       |             |              | ¥         | Enable Full Disk Ence | ryption:          |   | 1  |
| Compute                  |        | _                                        |                |             |              |           | •                     |                   |   |    |
| Networking               | Creat  | te Drive Gro                             | ups            |             |              |           |                       |                   |   |    |
| Totronang                | Physi  | ical Drives                              |                |             | Selected 2 / | Total 2 ζ | ¢                     | Drive Groups      |   | ¢٠ |
| Storage                  | *      | ID Size                                  | (MB)           | Model       | Interface    | Туре      |                       | Name              |   |    |
| Cisco 12G SAS Modular Ra | id 🗹   | 1 1906                                   | 394 MB         | SEAGA       | HDD          | SAS       |                       | No data available |   |    |
| Cisco FlexFlash          |        | 2 1906                                   | 394 MB         | SEAGA       | HDD          | SAS       |                       |                   |   |    |
| Admin                    |        |                                          |                |             |              |           |                       |                   |   |    |
|                          |        |                                          |                |             |              |           |                       |                   |   |    |
|                          |        |                                          |                |             |              |           |                       |                   |   | _  |
|                          | Virtu  | al Drive Pro                             | perties        |             |              |           |                       |                   |   |    |
|                          |        | Nar                                      | me: RAID1      |             |              |           | Disk Cache Policy:    | Unchanged         |   |    |
|                          |        | Access Pol                               | icy: Read W    | ribe        |              | ۳         | Write Policy:         | Write Through     | • |    |
|                          |        | Read Pol                                 | icy: No Read   | i Ahead     |              | •         | Strip Size (MB):      | 64k               | * |    |
|                          |        | Cache Pol                                | lcy: Direct IC | )           |              | •         | Size                  |                   |   | MB |

|                  | I          | 🗄 dhala Cisco                          | Integrated Mana  | gement Controlle       | er                    |               |   |     |
|------------------|------------|----------------------------------------|------------------|------------------------|-----------------------|---------------|---|-----|
|                  |            | Create Virtual Drive fro               | m Unused Physica | l Drives               |                       | _             |   | @ X |
| Chassis          | •          | RAID Lev                               | el: 1            | ¥                      | Enable Full Disk Enco | ryption:      |   |     |
| Compute          |            |                                        |                  |                        |                       |               |   |     |
| Networking       | •          | Create Drive Groups<br>Physical Drives |                  | Selected 0 / Total 0 4 | ž -                   | Drive Groups  |   | ۵.  |
| Storage          | Ψ.         | ID Size(MB)                            | Model            | Interface Type         |                       | Name          |   |     |
| Cisco 12G SAS Mo | dular Raid | No data available                      |                  |                        | >>                    | DG [1.2]      |   |     |
| Cisco FlexFlash  |            |                                        |                  |                        |                       |               |   | - 1 |
| Admin            |            |                                        |                  |                        |                       |               |   | - 1 |
|                  |            |                                        |                  |                        |                       |               |   |     |
|                  |            | Virtual Drive Propert                  | ies              |                        |                       |               |   |     |
|                  |            | Name:                                  | BOOTOS           |                        | Disk Cache Policy:    | Unchanged     | • | - 1 |
|                  |            | Access Policy:                         | Read Write       | •                      | Write Policy:         | Write Through | • | - 1 |
|                  |            | Read Policy:                           | No Read Ahead    | •                      | Strip Size (MB):      | 64k           | • |     |
|                  |            | Cache Policy:                          | Direct IO        | •                      | Size                  | 1906394       |   | мв  |

Passo 7. Agora, crie uma unidade virtual a partir de uma unidade física não utilizada a partir das informações da controladora, no **Cisco 12G SAS Modular Raid Controller**.

|                             | ÷ dudu C                           | Sisco Integrated Manaç                         | gement Co       | ntroller          |                      | ÷ 🔽 O              | admin@10.65.33.67 - C  | 240-FCH2114V1NW      | ¢          |
|-----------------------------|------------------------------------|------------------------------------------------|-----------------|-------------------|----------------------|--------------------|------------------------|----------------------|------------|
| Chassis +                   | A / / Cisco<br>(SLOT-HBA)          | 12G SAS Modular Raid<br>/ Virtual Drive Info 🔺 | d Controller    | r                 | Refre                | sh Host Power Laun | ch KVM   Ping   Reboot | Locator LED          | 0          |
| Compute                     | Controller Info                    | Physical Drive Info Vin                        | tual Drive Info | Battery Backup U  | nit Storage Log      |                    |                        |                      |            |
| Networking •                | <ul> <li>Virtual Drives</li> </ul> | Virtual Drives                                 |                 |                   |                      |                    | Se                     | lected 1 / Total 1 🦓 | <u>ب</u> ع |
| Storage •                   | VD-0                               | Initialize Cancel                              | Initialization  | Set as Boot Drive | Delete Virtual Drive | Edit Virtual Drive | Hide Drive             | >>                   |            |
| Cisco 12G SAS Modular Ra St | orage                              | Virtual Drive Number                           | Nam             | 10                | Status               | Health             | Size                   | RAID Level           | Во         |
| Cisco FlexFlash             |                                    | <u>]</u> 0                                     | BOO             | TOS               | Optimal              | Good               | 1906394 MB             | RAID 1               | fals       |
| Admin 🕨                     |                                    |                                                |                 |                   |                      |                    |                        |                      |            |

Etapa 8. Selecione o VD e configure como unidade de inicialização.

|                        | Se the class Cisco Integrated Management Controller                                                                                                    |   |
|------------------------|----------------------------------------------------------------------------------------------------|---|
|                        | ♣ <mark>V 3</mark> admin@10.65.33.67 - C240-FCH2141V113                                                                                                    | ۵ |
| Chassis •              | 1 / / Communication Services / Communications Services 🖈                                                                                                    |   |
| Compute                | Communications Services SNMP Mail Alert                                                                                                    | 1 |
| Networking •           |                                                                                                    |   |
| Storage                | HTTP Properties   IPMI over LAN Properties  HTTP/S Enabled:                                                                                                    |   |
| Admin 🔻                | Redirect HTTP to HTTPS Enabled:  Max Sessions: 4 Privilege Level Limit: admin HTTP Port: 80 HTTP Port: 80 HTTP to HTTPS Enabled:  Privilege Level Limit: admin                                                                                                    | • |
| User Management        | Active Sessions: 1 Encryption Rey. Concorded active Concord active Concord active |   |
| Networking             |                                                                                                    |   |
| Communication Services | XML API Properties                                                                                                    |   |
|                        | XML API Enabled: 🗹                                                                                                    |   |

Etapa 9. Ative IPMI sobre LAN dos serviços de comunicação na guia Admin.

|            | Ŧ | B disco C        | isco Integrati                  | ed Management           | Controller        |             | *                    | <mark>√ 3 admin@10.65.33.67 - C244</mark> | D-FCH2141V113  |  |  |
|------------|---|------------------|---------------------------------|-------------------------|-------------------|-------------|----------------------|-------------------------------------------|----------------|--|--|
| Chassis    | • | 🕈 / Compute /    | BIOS ★                          |                         |                   |             |                      |                                           |                |  |  |
| Compute    |   | RIOS Remot       | Management                      | Troubleshooting         | Power Policies    | PID Catalog | Refresh   Host Power | Launch KVM   Ping   Reboot   L            | ocator LED   🔞 |  |  |
| Networking | • | Enter BIOS Setup | Clear BIOS CMOS                 | Restore Manufacturing   | g Custom Settings | FID Catalog |                      |                                           |                |  |  |
| Storage    | • | Configure BIOS   | Configure E                     | Boot Order Configu      | ure BIOS Profile  |             |                      |                                           |                |  |  |
| Admin      | ► | Main Adva        | Main Advanced Server Management |                         |                   |             |                      |                                           |                |  |  |
|            |   | Note: Default    |                                 |                         |                   |             |                      |                                           |                |  |  |
|            |   |                  | Reboo                           | t Host Immediately:     |                   |             |                      |                                           |                |  |  |
|            |   | ▼ Proc           | essor Configu                   | ration                  |                   |             |                      |                                           |                |  |  |
|            |   |                  | Intel(R) H                      | yper-Threading Technol  | ogy Disabled      |             | •                    | Number of Enabled Cores                   | All            |  |  |
|            |   |                  |                                 | Execute Disa            | able Enabled      |             | •                    | Intel(R) VT                               | Enabled        |  |  |
|            |   |                  |                                 | Intel(R) V              | T-d Enabled       |             | <b>v</b>             | Intel(R) Interrupt Remapping              | Enabled        |  |  |
|            |   |                  |                                 | Intel(R) Pass Through D | MA Disabled       |             | •                    | Intel(R) VT-d Coherency Support           | Disabled       |  |  |
|            |   |                  | Intel(R) Pass                   | Through DMA ATS Supp    | port Enabled      |             | •                    | CPU Performance                           | Enterprise     |  |  |

Etapa 10. Desative a tecnologia Hyper-Threading da configuração avançada do BIOS sob o nó Computação, como mostrado na imagem.

Etapa 11. Semelhante ao BOOTOS VD criado com unidades físicas 1 e 2, crie mais quatro unidades virtuais como

OSD1 - Do número de unidade física 7

OSD2 - Do número de unidade física 8

OSD3 - Do número de unidade física 9

OSD4 - Do número de unidade física 10

Passo 7. No final, as unidades físicas e virtuais devem ser semelhantes.

**Note**: A imagem mostrada aqui e as etapas de configuração mencionadas nesta seção referem-se à versão de firmware 3.0(3e) e pode haver pequenas variações se você trabalhar em outras versões.

# Adicione o novo nó OSD-Compute à Overcloud

As etapas mencionadas nesta seção são comuns independentemente da VM hospedada pelo nó de computação.

Etapa 1. Adicionar servidor de computação com um índice diferente.

Crie um arquivo **add\_node.json** com apenas os detalhes do novo servidor de computação a ser adicionado. Verifique se o número de índice do novo servidor osd-compute não foi usado antes. Geralmente, aumente o próximo valor de computação mais alto.

Exemplo: O anterior mais alto foi o osd-compute-0, portanto, o osd-compute-3, no caso do sistema 2-vnf.

Note: Lembre-se do formato json.

```
[stack@director ~]$ cat add node.json
{
   "nodes":[
       {
           "mac":[
               "<MAC_ADDRESS>"
           ],
           "capabilities": "node:osd-compute-3,boot_option:local",
           "cpu":"24",
           "memory":"256000",
           "disk":"3000",
           "arch": "x86 64",
           "pm_type":"pxe_ipmitool",
           "pm_user": "admin",
           "pm_password":"<PASSWORD>",
           "pm_addr":"192.100.0.5"
       }
   ]
}
```

#### Etapa 2. Importar o arquivo json.

[stack@director ~]\$ openstack baremetal import --json add\_node.json Started Mistral Workflow. Execution ID: 78f3b22c-5c11-4d08-a00f-8553b09f497d Successfully registered node UUID 7eddfa87-6ae6-4308-b1d2-78c98689a56e Started Mistral Workflow. Execution ID: 33a68c16-c6fd-4f2a-9df9-926545f2127e Successfully set all nodes to available.

Etapa 3. Execute a introspecção de nó com o uso do UUID observado na etapa anterior.

```
[stack@director ~]$ openstack baremetal node manage 7eddfa87-6ae6-4308-b1d2-78c98689a56e
[stack@director ~]$ ironic node-list |grep 7eddfa87
| 7eddfa87-6ae6-4308-b1d2-78c98689a56e | None | None
                                                                                     power off
  manageable
                     False
                                    [stack@director ~]$ openstack overcloud node introspect 7eddfa87-6ae6-4308-b1d2-78c98689a56e --
provide
Started Mistral Workflow. Execution ID: e320298a-6562-42e3-8ba6-5ce6d8524e5c
Waiting for introspection to finish...
Successfully introspected all nodes.
Introspection completed.
Started Mistral Workflow. Execution ID: c4a90d7b-ebf2-4fcb-96bf-e3168aa69dc9
Successfully set all nodes to available.
[stack@director ~]$ ironic node-list |grep available
```

| 7eddfa87-6ae6-4308-b1d2-78c98689a56e | None | None | power off | available | False |

Etapa 4. Adicione endereços IP a custom-templates/layout.yml em OsdComputeIPs. Nesse caso, ao substituir osd-compute-0, você adiciona esse endereço ao final da lista para cada tipo.

```
OsdComputeIPs:

internal_api:

- 11.120.0.43

- 11.120.0.44

- 11.120.0.45

- 11.120.0.43 <<< take osd-compute-0 .43 and add here

tenant:

- 11.117.0.43

- 11.117.0.44

- 11.117.0.45

- 11.117.0.43 << and here

storage:

- 11.118.0.43

- 11.118.0.44
```

- 11.118.0.45

- 11.118.0.43 << and here

storage\_mgmt:

- 11.119.0.43
- 11.119.0.44
- 11.119.0.45

#### - 11.119.0.43 << and here

Etapa 5. Execute o script **Deployment.**sh que foi usado anteriormente para implantar a pilha, para adicionar o novo nó de computação à pilha da nuvem.

#### [stack@director ~]\$ ./deploy.sh

```
++ openstack overcloud deploy --templates -r /home/stack/custom-templates/custom-roles.yaml -e
/usr/share/openstack-tripleo-heat-templates/environments/puppet-pacemaker.yaml -e
/usr/share/openstack-tripleo-heat-templates/environments/network-isolation.yaml -e
/usr/share/openstack-tripleo-heat-templates/environments/storage-environment.yaml -e
/usr/share/openstack-tripleo-heat-templates/environments/neutron-sriov.yaml -e
/home/stack/custom-templates/network.yaml -e /home/stack/custom-templates/ceph.yaml -e
/home/stack/custom-templates/compute.yaml -e /home/stack/custom-templates/layout.yaml --stack
ADN-ultram --debug --log-file overcloudDeploy_11_06_17__16_39_26.log --ntp-server 172.24.167.109
--neutron-flat-networks phys_pcie1_0,phys_pcie1_1,phys_pcie4_0,phys_pcie4_1 --neutron-network-
vlan-ranges datacentre:1001:1050 --neutron-disable-tunneling --verbose --timeout 180
Starting new HTTP connection (1): 192.200.0.1
"POST /v2/action_executions HTTP/1.1" 201 1695
HTTP POST http://192.200.0.1:8989/v2/action_executions 201
Overcloud Endpoint: http://10.1.2.5:5000/v2.0
Overcloud Deployed
clean_up DeployOvercloud:
END return value: 0
```

real 38m38.971s user 0m3.605s sys 0m0.466s

Etapa 6. Aguarde a conclusão do status da pilha de openstack.

```
[stack@director ~]$ openstack stack list
+-----+
| ID | Stack Name | Stack Status | Creation Time |
Updated Time |
+-----+
| 5df68458-095d-43bd-a8c4-033e68ba79a0 | pod1 | UPDATE_COMPLETE | 2017-11-02T21:30:06Z | 2017-
11-06T21:40:58Z |
+-----+
```

Passo 7. Verifique se o novo nó de computação osd está no estado Ativo.

```
| 0f2d88cd-d2b9-4f28-b2ca-13e305ad49ea | pod1-osd-compute-3 | ACTIVE | - | Running
| ctlplane=192.200.0.117 |
```

```
[stack@director ~]$ source corerc
[stack@director ~]$ openstack hypervisor list |grep osd-compute-3
| 63 | podl-osd-compute-3.localdomain |
```

Etapa 8. Faça login no novo servidor osd-compute e verifique os processos ceph. Inicialmente, o status está em HEALTH\_WARN quando o ceph se recupera.

```
[heat-admin@pod1-osd-compute-3 ~]$ sudo ceph -s
   cluster eb2bb192-b1c9-11e6-9205-525400330666
   health HEALTH_WARN
           223 pgs backfill_wait
           4 pgs backfilling
           41 pgs degraded
           227 pgs stuck unclean
           41 pgs undersized
           recovery 45229/1300136 objects degraded (3.479%)
           recovery 525016/1300136 objects misplaced (40.382%)
    monmap el: 3 mons at {Pod1-controller-0=11.118.0.40:6789/0,Pod1-controller-
1=11.118.0.41:6789/0,Pod1-controller-2=11.118.0.42:6789/0}
           election epoch 58, quorum 0,1,2 Pod1-controller-0,Pod1-controller-1,Pod1-controller-2
    osdmap e986: 12 osds: 12 up, 12 in; 225 remapped pgs
           flags sortbitwise,require_jewel_osds
     pgmap v781746: 704 pgs, 6 pools, 533 GB data, 344 kobjects
           1553 GB used, 11840 GB / 13393 GB avail
           45229/1300136 objects degraded (3.479%)
           525016/1300136 objects misplaced (40.382%)
                477 active+clean
               186 active+remapped+wait_backfill
                 37 active+undersized+degraded+remapped+wait_backfill
                  4 active+undersized+degraded+remapped+backfilling
Etapa 9. No entanto, após um curto período (20 minutos), CEPH retorna a um estado
HEALTH OK.
```

cluster eb2bb192-b1c9-11e6-9205-525400330666

#### health **HEALTH\_OK**

monmap e1: 3 mons at {Pod1-controller-0=11.118.0.40:6789/0,Pod1-controller-1=11.118.0.41:6789/0,Pod1-controller-2=11.118.0.42:6789/0}

election epoch 58, quorum 0,1,2 Pod1-controller-0,Pod1-controller-1,Pod1-controller-2

UP/DOWN REWEIGHT PRIMARY-AFFINITY

osdmap e1398: 12 osds: 12 up, 12 in

flags sortbitwise,require\_jewel\_osds

pgmap v784311: 704 pgs, 6 pools, 533 GB data, 344 kobjects

1599 GB used, 11793 GB / 13393 GB avail

704 active+clean

client io 8168 kB/s wr, 0 op/s rd, 32 op/s wr

#### [heat-admin@pod1-osd-compute-3 ~]\$ sudo ceph osd tree

ID WEIGHT TYPE NAME

-1 13.07996 root default

| -2 0 host podl-osd-compute | - C |
|----------------------------|-----|
|----------------------------|-----|

| -3 | 4.35999 | host | pod1-osd- | compute- | 2 |
|----|---------|------|-----------|----------|---|
| _  |         |      |           |          |   |

| 1  | 1.09000 | osd.1                   | up | 1.00000 | 1.00000 |
|----|---------|-------------------------|----|---------|---------|
| 4  | 1.09000 | osd.4                   | up | 1.00000 | 1.00000 |
| 7  | 1.09000 | osd.7                   | up | 1.00000 | 1.00000 |
| 10 | 1.09000 | osd.10                  | up | 1.00000 | 1.00000 |
| -4 | 4.35999 | host pod1-osd-compute-1 |    |         |         |
| 2  | 1.09000 | osd.2                   | up | 1.00000 | 1.00000 |
| 5  | 1.09000 | osd.5                   | up | 1.00000 | 1.00000 |
| 8  | 1.09000 | osd.8                   | up | 1.00000 | 1.00000 |
| 11 | 1.09000 | osd.11                  | up | 1.00000 | 1.00000 |
| -5 | 4.35999 | host pod1-osd-compute-3 |    |         |         |
| 0  | 1.09000 | osd.0                   | up | 1.00000 | 1.00000 |
| 3  | 1.09000 | osd.3                   | up | 1.00000 | 1.00000 |
| б  | 1.09000 | osd.6                   | up | 1.00000 | 1.00000 |
| 9  | 1.09000 | osd.9                   | up | 1.00000 | 1.00000 |
| _  | 4       |                         |    |         |         |

## **Restaure as VMs**

## Adição à lista agregada Nova

Adicione o nó osd-compute aos aggregate-hosts e verifique se o host foi adicionado.

```
nova aggregate-add-host
[stack@director ~]$ nova aggregate-add-host escl podl-osd-compute-3.localdomain
nova aggregate-show
[stack@director ~]$ nova aggregate-show escl
+---+-----------+
I d | Name | Availability Zone | Hosts | Metadata |
+---+------------+
| 3 | escl | AZ-escl | 'podl-osd-compute-3.localdomain' | 'availability_zone=AZ-escl',
'escl=true' |
```

## Recuperação de VM ESC

----+

Etapa 1. Verifique o status da VM ESC na lista nova e exclua-a.

If can not delete esc then use command: nova force-delete esc Etapa 2. No OSPD, navegue até o diretório ECS-Image e verifique se as versões **bootvm.py** e qcou2 para ESC estão presentes, se não movê-las para um diretório.

[stack@atospd ESC-Image-157]\$ 11

total 30720136

| -rw-rr   | 1 | root  | root  | 127724      | Jan | 23 | 12:51 | bootvm-2_3_2_157a.py        |
|----------|---|-------|-------|-------------|-----|----|-------|-----------------------------|
| -rw-rr   | 1 | root  | root  | 55          | Jan | 23 | 13:00 | bootvm-2_3_2_157a.py.md5sum |
| -rw-rw-r | 1 | stack | stack | 31457280000 | Jan | 24 | 11:35 | esc-2.3.2.157.qcow2         |

#### Etapa 3. Crie a imagem.

[stack@director ESC-image-157]\$ glance image-create --name ESC-2\_3\_2\_157 --disk-format "qcow2" --container "bare" --file /home/stack/ECS-Image-157/ESC-2\_3\_2\_157.qcow2 Etapa 4. Verifique se a imagem ESC existe.

stack@director ~]\$ glance image-list

| ID                                                | Name                                                                                                    |
|---------------------------------------------------|----------------------------------------------------------------------------------------------------|
| <pre>     # ###############################</pre> | ESC-2_3_2_157  <br>tmobile-pcrf-13.1.1.iso  <br>tmobile-pcrf-13.1.1.qcow2  <br>tmobile-pcrf-13.1.1_cco_20170825.iso  <br>wscaaa01-sept072017  <br>wscaaa02-sept072017  <br>wscaaa03-sept072017  <br>WSP1_cluman_12_07_2017  <br>WSP2_cluman_12_07_2017 |

[stack@ ~]\$ openstack flavor list

| ++                                             |            |        |      |           | +     |      |
|------------------------------------------------|------------|--------|------|-----------|-------|------|
| ID<br>Public                                   | Name       | RAM    | Disk | Ephemeral | VCPUs | Is   |
| ++                                             | +          | +      | +    | +         | +     | +    |
| 1e4596d5-46f0-46ba-9534-cfdea788f734           | pcrf-smb   | 100352 | 100  | 0         | 8     | True |
| 251225f3-64c9-4b19-a2fc-032a72bfe969           | pcrf-oam   | 65536  | 100  | 0         | 10    | True |
| <br>  4215d4c3-5b2a-419e-b69e-7941e2abe3bc<br> | pcrf-pd    | 16384  | 100  | 0         | 12    | True |
| <br>  4c64a80a-4d19-4d52-b818-e904a13156ca     | pcrf-qns   | 14336  | 100  | 0         | 10    | True |
| <br>  8b4cbba7-40fd-49b9-ab21-93818c80a2e6     | esc-flavor | 4096   | 0    | 0         | 4     | True |
| <br>  9c290b80-f80a-4850-b72f-d2d70d3d38ea     | pcrf-sm    | 100352 | 100  | 0         | 10    | True |
| <br>  e993fc2c-f3b2-4f4f-9cd9-3afc058b7ed1     | pcrf-arb   | 16384  | 100  | 0         | 4     | True |
| <br>  f2b3b925-1bf8-4022-9f17-433d6d2c47b5<br> | pcrf-cm    | 14336  | 100  | 0         | 6     | True |
| +                                              | +          | +      | +    | +         | +     | +    |

Etapa 5. Crie esse arquivo no diretório de imagem e inicie a instância ESC.

[root@director ESC-IMAGE]# cat esc\_params.conf
openstack.endpoint = publicURL

```
[root@director ESC-IMAGE]./bootvm-2_3_2_157a.py esc --flavor esc-flavor --image ESC-2_3_2_157 --
net tb1-mgmt --gateway_ip 172.16.181.1 --net tb1-orch --enable-http-rest --avail_zone AZ-esc1 --
user_pass "admin:Cisco123" --user_confd_pass "admin:Cisco123" --bs_os_auth_url
http://10.250.246.137:5000/v2.0 --kad_vif eth0 --kad_vip 172.16.181.5 --ipaddr 172.16.181.4 dhcp
--ha_node_list 172.16.181.3 172.16.181.4 --esc_params_file esc_params.conf
```

**Note**: Depois que a VM ESC problemática é reimplantada com exatamente o mesmo comando **bootvm.py** da instalação inicial, o ESC HA executa a sincronização automaticamente sem qualquer procedimento manual. Certifique-se de que o ESC Master esteja ativo e em execução.

Etapa 6. Faça login no novo ESC e verifique o estado de backup.

[admin@esc ~]\$ escadm status
0 ESC status=0 ESC Backup Healthy